#### How to Stop Two-Side Printing From Being the Default in macOS

1. Enable the CUPS in the browser.

CUPS is a network printing service used by Mac computers. It allows you to setup your printers on a network, and customise options such as tray setup.

- Go to http://localhost:631/printers/.
- A screen will appear saying 'Web Interface is Disabled'

← → C' [] localhost:631/printers/

#### Web Interface is Disabled

The web interface is currently disabled. Run "cupsctl WebInterface=yes" to enable it.

- Start enabling it by opening 'Terminal' program.

- Select and copy this command **'cupsctl WebInterface=yes'** in Terminal and hit enter.

- After that, visit again this url <u>http://localhost:631/printers/</u> and enter your MAC computer username and password.

#### Sign in

http://localhost:631

| Username |  |  |        |         |
|----------|--|--|--------|---------|
| Password |  |  |        |         |
|          |  |  | Cancel | Sign In |

- You will see something like this after logging in.

Page 1 / 5 (c) 2024 Marvin Corilla <marvinc@futuredigital360.com> | 2024-04-28 07:44 URL: https://faq.futuredigital360.com/index.php?action=artikel&cat=11&id=16&artlang=en

| CUPS.org | Home #    | Administration | Classes | Help | Jobs     | Printers    |                          |                   |        |
|----------|-----------|----------------|---------|------|----------|-------------|--------------------------|-------------------|--------|
| Prin     | ters      |                |         |      |          |             |                          |                   |        |
|          |           |                |         |      | Se       | arch in Pri | ers:                     | Search Clear      |        |
|          |           |                |         |      |          |             | Showing 2 of 2 printers. |                   |        |
|          | ▼ Queue   | Name <b>V</b>  |         |      | Descrip  | otion       | Location                 | Make and Model    | Status |
|          | Epson_TM  | 1_T88V         |         | E    | Epson T  | M-T88V      |                          | EPSON TM-T88V     | Idle   |
|          | Star_TSP_ | 100            |         | 5    | Star TSF | P 100       |                          | Star TSP100 Cutte | r Idle |
|          | star_rsr_ | .100           |         |      | stat 13r | 100         |                          | Star 15F100 Cutte |        |

2. Open CUPS Settings in Your Browser

|                                      | localhost C                                 |                                             |
|--------------------------------------|---------------------------------------------|---------------------------------------------|
| CUPS.org Home Administration Cl      | asses Help Jobs Printers                    |                                             |
| CUPS 2.2.0                           |                                             |                                             |
| CUPS is the standards-based, open so | urce printing system developed by Apple Inc | . for macOS® and other UNIX®-like operating |
| systems.                             |                                             |                                             |
|                                      |                                             |                                             |
| CUPS for Users                       | CUPS for Administrators                     | CUPS for Developers                         |
| Overview of CUPS                     | Adding Printers and Classes                 | Introduction to CUPS Programming            |
| Command-Line Printing and Options    | Managing Operation Policies                 | CUPS API                                    |
| User Forum                           | Using Network Printers                      | Filter and Backend Programming              |
|                                      | cupsd.conf Reference                        | HTTP and IPP APIs                           |
|                                      |                                             |                                             |
|                                      |                                             | Developer Forum                             |

- 3. Find and Change the Two-Side Printing Option
  - Click on 'Printers' tab to see the list of printers.

| -                                                 |                                     |                                                    |
|---------------------------------------------------|-------------------------------------|----------------------------------------------------|
|                                                   | localhost                           | • • • • • • • •                                    |
| CUPS.org Home Administration Cla                  | sses Help Jobs Printers             |                                                    |
| CUPS 2.2.0                                        |                                     |                                                    |
| CUPS is the standards-based, open sou<br>systems. | rce printing system developed by Ap | ple Inc. for macOS® and other UNIX®-like operating |
| 5,510,000                                         |                                     |                                                    |
| CUPS for Users                                    | CUPS for Administra                 | tors CUPS for Developers                           |
| Overview of CUPS                                  | Adding Printers and Classes         | Introduction to CUPS Programming                   |
| Command-Line Printing and Options                 | Managing Operation Policies         | CUPS API                                           |
| User Forum                                        | Using Network Printers              | Filter and Backend Programming                     |
|                                                   | cupsd.conf Reference                | HTTP and IPP APIs                                  |
|                                                   |                                     | Developer Forum                                    |
|                                                   |                                     |                                                    |

- Select a printer for which you want to change the settings and you will be taken to the printer's configuration page.

Page 2 / 5

(c) 2024 Marvin Corilla <marvinc@futuredigital360.com> | 2024-04-28 07:44 URL: https://faq.futuredigital360.com/index.php?action=artikel&cat=11&id=16&artlang=en

| CUPS.org | Home     | Administration | Classes | Help | Jobs     | Printers         |                          |                    |        |
|----------|----------|----------------|---------|------|----------|------------------|--------------------------|--------------------|--------|
| Prin     | ters     |                |         |      |          |                  |                          |                    |        |
|          |          |                |         |      | Se       | arch in Printers |                          | Search Clear       |        |
|          |          |                |         |      | 50       |                  | Showing 2 of 2 printers. |                    |        |
|          |          |                |         |      |          |                  |                          |                    |        |
|          | V Queu   | e Name 🔻       |         |      | Descrip  | otion            | Location                 | Make and Model     | Status |
|          | Epson_T  | M_T88V         |         | E    | Epson T  | M-T88V           |                          | EPSON TM-T88V      | Idle   |
|          | Star_TSF | P_100          |         | 9    | Star TSF | P 100            |                          | Star TSP100 Cutter | Idle   |
|          |          |                |         |      |          |                  |                          |                    |        |

- Click the 'Administration' dropdown menu and select 'Set Default Options'.

| EPSON_WF_4630_Series                                                     |
|--------------------------------------------------------------------------|
| EPSON_WF_4630_Series (Idle, Accepting Jobs, Not S                        |
| Maintenance 🙆 Administration 🔯                                           |
| Description: EPSON WF-4630 Series                                        |
| Location:                                                                |
| Driver: EPSON WF-4630 Series-AirPrint (color, 2-sided printing)          |
| Connection: dnssd://EPSON%20WF-4630%20Seriesippstcp.local./?uuid=cfe92   |
| Defaults: job-sheets=none, none media=na_letter_8.5x11in sides=one-sided |
|                                                                          |

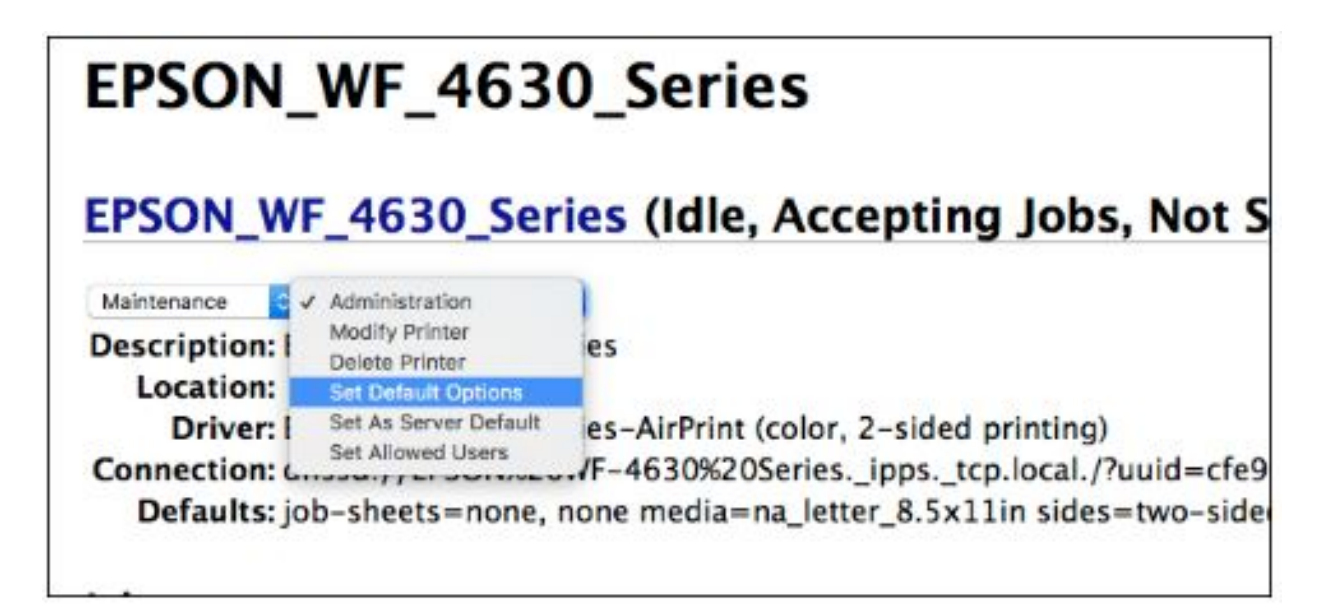

- You're taken to a page that shows a series of dropdown menus controlling various default options. The one you're looking for is named **'2-Sided Printing'.** 

| General | Banners | Policies        |                      |
|---------|---------|-----------------|----------------------|
|         |         | Gen             | eral                 |
|         |         | Color Mode:     | Color                |
|         |         | Quality:        | Normal 📀             |
|         | 2-      | Sided Printing: | Long-Edge (Portrait) |
|         |         | Media Size:     | Letter               |
|         |         | MediaType:      | Any 🖸                |
|         |         | Media Source:   | Auto Select 😳        |

- Click that dropdown and then select '**Off (1-Sided)**' from the list of options.

| Gene             | eral                   |
|------------------|------------------------|
| Color Mode:      | Color                  |
| Quality          | Off (1-Sided)          |
| 2-Sided Printing | Long-Edge (Portrait)   |
| Media Size.      | Short-Edge (Landscape) |
| MediaType:       | Any                    |
| Media Source:    | Auto Select            |
| Set Default      | t Options              |

- Click the 'Set Default Options' button to save the changes.

- Close the browser.

#### 4. Do a print test

- Open a document from any program.

- Print it and you will see that two-sided printing is no longer enabled by default.

| All the Design Res Multi Administration                                                                                                    |                                            |
|----------------------------------------------------------------------------------------------------|--------------------------------------------|
|                                                                                                    | Presets: Default Settings                  |
| VAVA                                                                                                    | Copies: 1 📃 Black & White Two-Sided        |
|                                                                                                    | Pages: All                                 |
| And a second second sec | From: 1 to: 1                              |
|                                                                                                    |                                            |
| an and a second                                                                                                    | Paper Size: US Letter 28.50 by 11.00 inche |
| and Apply Spinsor (Stream)                                                                                                    | Orientation:                               |
| Print and the set of the set of the set of the set of the test of the set of the set of  |                                            |
|                                                                                                    | Safari                                     |
| No way and you in the second state of the second state of the seco |                                            |
|                                                                                                    | Print backgrounds                          |
|                                                                                                    | Print headers and footers                  |
| 1014 (2) (2)                                                                                                    |                                            |
|                                                                                                    |                                            |
|                                                                                                    |                                            |

- Please note that you can still use two-sided printing when you actually want to.

Unique solution ID: #1015 Author: Josh Taylor Last update: 2019-12-19 00:03